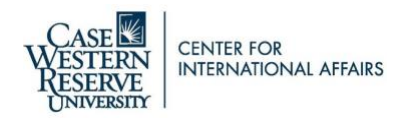

# **STEM Extension Optional Practical Training E-Filing Process**

After completing ISS' STEM Extension Optional Practical Training (OPT) workshop and submitting your STEM OPT I-20 application through Terra Dotta (visas.case.edu), you can begin preparing your I-765 application for Employment Authorization using USCIS' e-filing system.

Gather the following documents to e-file your I-765 application:

- 1 color scanned copy of your U.S. passport-style photo. The photo must be taken within the last 30 days, measure 2x2 inches, and have a plan white or off-white background. Please review the guidelines <u>here</u>. You can obtain a passport-style photograph from a photo center at any pharmacy or FedEx/UPS location.
- Scanned copy of your passport's biographical page. Your passport must be valid at least 6 months into the future.
- Your I-94- either an electronic copy from <u>cbp.gov/I94</u> or a scanned copy of your paper I-94.
- Copies of any previously issued I-20s only if they have a CPT or OPT recommendation on them.
- Scanned copy of the front and back of previously issued Employment Authorization Document (EAD) / OPT card(s).

Once your STEM OPT I-20 from ISS is ready- you'll be notified by e-mail 5-10 business days after you submit your application in Terra Dotta- you must:

- check it for accuracy
- sign it using blue ink
- scan the signed copy to be included with your I-765 application

## E-Filing Your I-765 Application for Employment Authorization- Instructions & Tips

Using your gathered documents, create an account and/or sign in to an existing account if you have one at <u>https://myaccount.uscis.gov</u> in order to e-file your I-765. You may find it useful to review the help materials at <u>https://www.uscis.gov/file-online</u> before getting started.

Do not file before you have your STEM OPT I-20. You must also e-file within 60 days of the date that ISS creates your STEM OPT I-20 and before your EAD expires. You can see this date your I-20 was created on page 1 of the I-20. The form you begin on USCIS website only saves for 30 days as well. If you file after 60 days of the I-20 creation date and/or after your EAD end date, your application with be denied by USCIS.

Once you create your account, select the Form I-765 Application for Employment Authorization

- Eligibility Category: Select "c(3)(C) STEM Extension"
- Reason for Applying: Select "Renewal"
- Have you previously filed Form I-765? Select "Yes"
- Is someone assisting you with completing this application? Select "No" unless someone from your company is requesting to fill this out for you.
- What is your current legal name? Please write your name exactly as it appears on your I-20. If your name will not fit in the space provided, fill in as much as possible. You will have an opportunity later to address this in the "Additional Evidence" where you can spell your name in its entirety. If you have used previous names, including nicknames in <u>official</u> records or documentation, complete these sections on the application as needed. DO NOT list nicknames that you have not used on official records
- What is your current U.S. mailing address? This is the address to which your receipt notice and EAD will be mailed. This

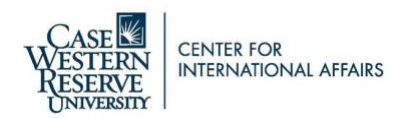

address must be valid for the length of time your application takes to process. If you are using a family or friend's address, indicate the person's name in the "In Care of Name" line. This person must be listed with the US Postal Service as living at this address. If you would like to use ISS' address for the purpose of receiving your mail, you may do so. A screenshot with the address appears later in the guide.

- What is your current immigration status or category? F1-Student, Academic or Language Program
- Information about Latest Arrival: Complete this section using information from your I-94, passport, and I-20. Your SEVIS number is found at the top of your current I-20
- What is your A-Number? This is "USCIS number" on the EAD.
- Additional Information- MUST be completed if you have had different SEVIS IDs AND/OR completed practical training (CPT/OPT)
  - List all SEVIS ID numbers that are different from your current one. They could be issued for different degree levels or periods of study. Also indicate whether you were authorized for CPT and/or OPT and explain the opportunity. You will also upload a copy of any CPT/OPT I-20s later.
    - Example 1: Student studied for his bachelor degree but did not do practical training. He returned to the US later to study at CWRU and were authorized for CPT. "Previous SEVIS ID N01234567, bachelor degree, no CPT or OPT. Current SEVIS ID N000002543, master's degree, CPT from 05/01/2018 08/30/2018 at Philips for internship requirement, 20 hours per week." You will also upload a CPT I-20 later
    - Example 2: Student came to the US for the first time for her master's degree at CWRU and was authorized for CPT. "Approved for CPT from 01/14/2019-04/20/2019, full-time, at Cleveland Clinic."

| Additional Information                                                                                                    |                                                             |                                      |  |  |  |  |
|----------------------------------------------------------------------------------------------------|-------------------------------------------------------------|--------------------------------------|--|--|--|--|
| If you need to provide any additional information for any of your<br>answers to the questions in this form, enter it into the space below. You<br>should include the questions that you are referencing. |                                                             | Section EXAMPLE OF PREVIOUS SEVIS ID |  |  |  |  |
| If you do not need to provide any additional information, you may leave this section blank.                                                                                                    |                                                             | About You EXPLANATION -              |  |  |  |  |
| CPT AUTHORIZATION EXAMPLE<br>Section                                                                                                    | Évidence                                                    | Page                                 |  |  |  |  |
| Evidence                                                                                                    | Page Your immigration information                           |                                      |  |  |  |  |
| Page                                                                                                    | Previously authorized CPT or OPT                            | Question                             |  |  |  |  |
| Previously authorized CPT or OPT -                                                                                                    | Question What is your Student and Exchange Visitor Inform • |                                      |  |  |  |  |
| Question                                                                                                    | Previously authorized CPT or OPT                            | Additional information               |  |  |  |  |
| Previously authorized CPT or OPT                                                                                                    | Additional information                                      | I was issued a previous SEVIS ID for |  |  |  |  |
| Additional information                                                                                                    | Previously authorized for OPT at the Bachelor's             | (explain reason)                     |  |  |  |  |
| Authorized for CPT, 20 hours per week at Moen, from 08/26/2019-11/25/2019                                                                                                    | degree level from (start date) to ( <u>end date</u> )       | •                                    |  |  |  |  |
|                                                                                                    | 0                                                           | 67/500                               |  |  |  |  |
| 73/500                                                                                                    | 92/500                                                      | Save response                        |  |  |  |  |
| 13/300                                                                                                    | Save response Cancel                                        | Cancer                               |  |  |  |  |
| Save response Cancel                                                                                                    |                                                             |                                      |  |  |  |  |

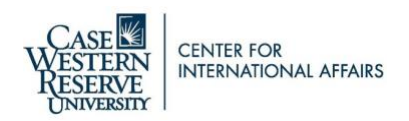

# Screenshots to Guide You Through the STEM OPT E-Filing Process

Create your account at myaccount.uscis.gov.

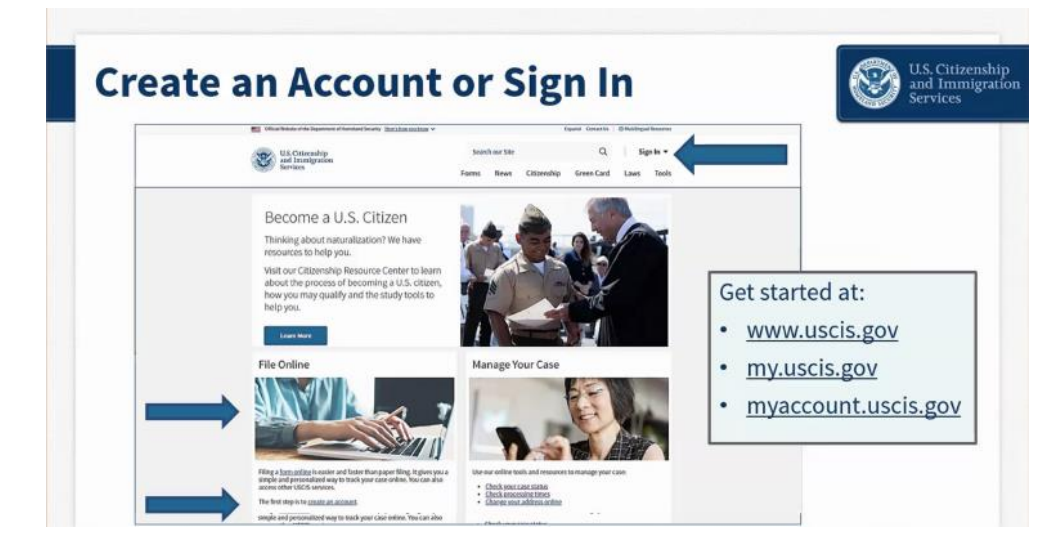

If you need them, there are help guides available at uscis.gov/file-online.

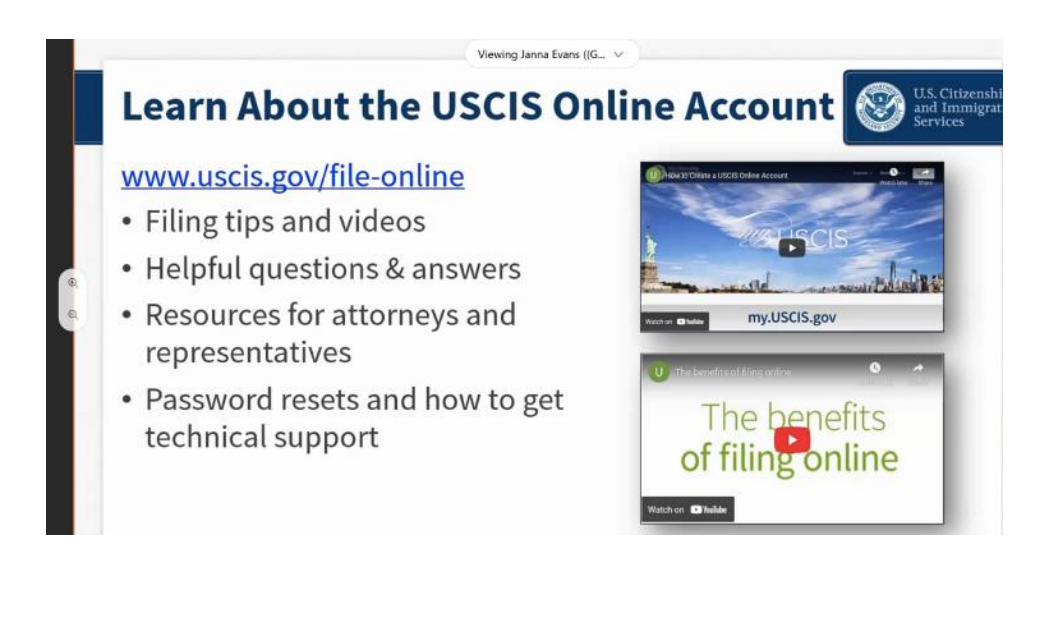

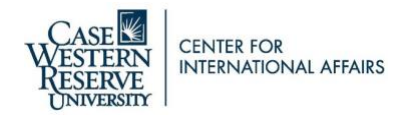

Click on "Create an Account" to set up your account OR log in to an existing account. Bookmark this page for easy access.

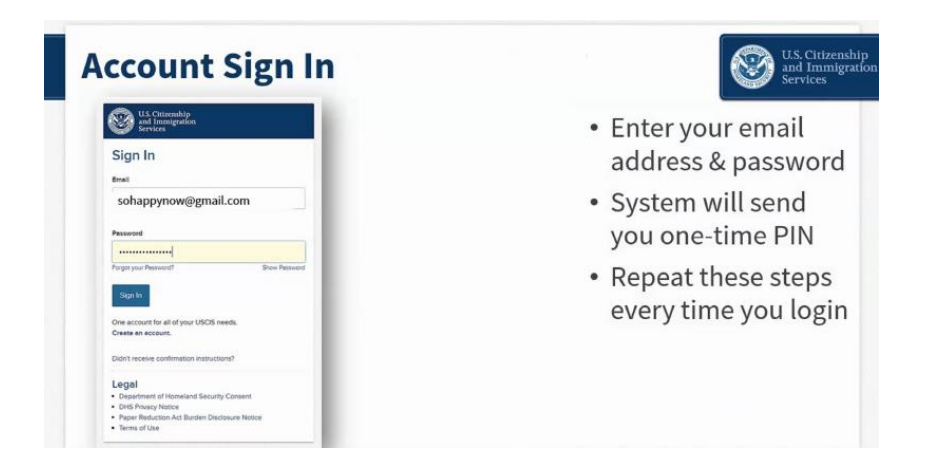

Sign in then click on "File a form online" to begin your application process.

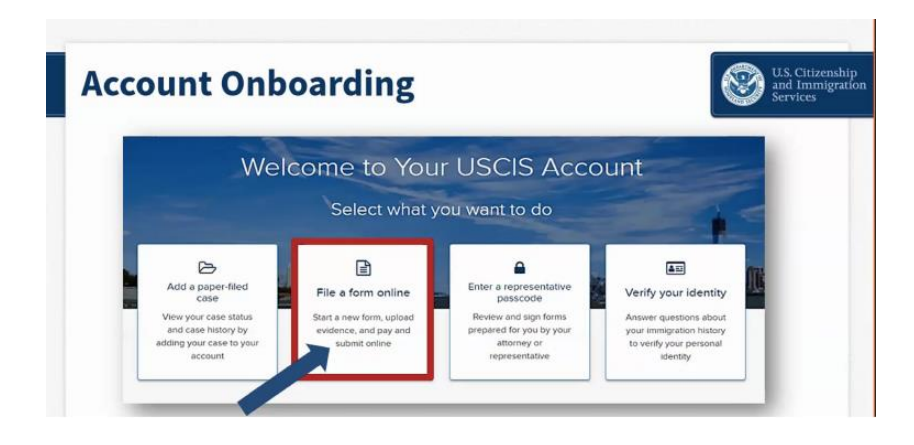

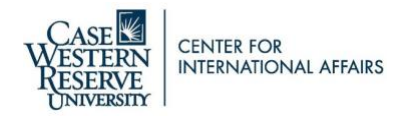

Select "Application for Employment Authorization (I-765)" from the drop-down list.

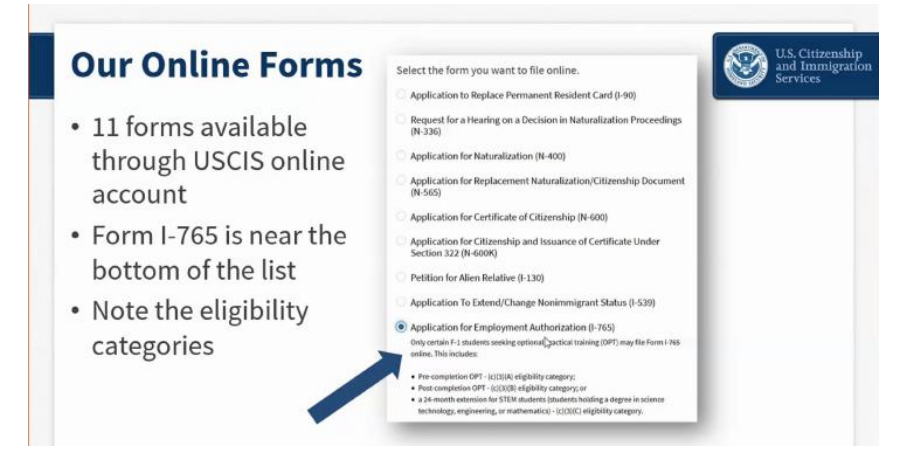

Review the information on this page carefully. It will tell you everything you need know to successfully e-file. Make sure you have all items on the list of required evidence prepared before starting your application.

Answer the form questions in order – do not skip ahead. The form has conditional logic that will display the next set of questions according to your answers. Go in order so that you only see the questions you need to complete. The form will auto save your answers in each section.

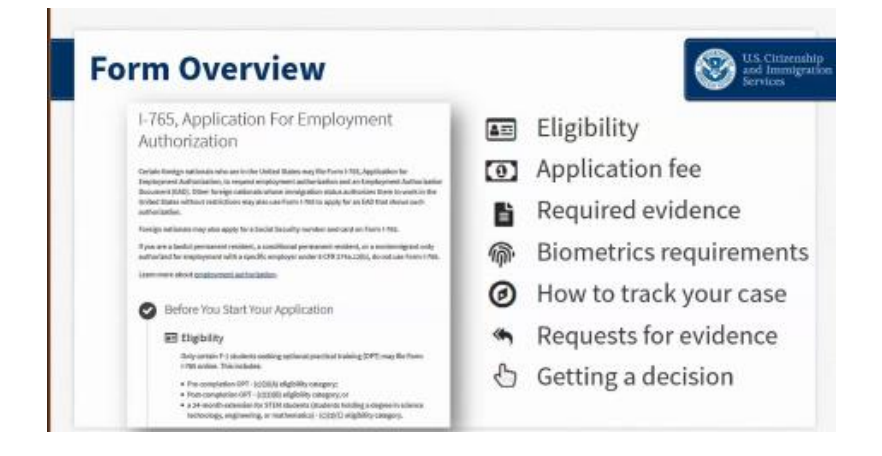

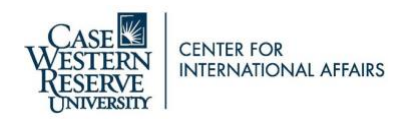

## You will be applying for (c)(3)(C) STEM Extension.

What is your eligibility category?

A You can file your request online only for certain eligibility categories

If your eligibility category does not appear on the dropdown list, you must file a paper Form I-765. If you submit online and are not eligible for one of the listed categories, your application may be denied.

(c)(3)(C) STEM Extension

| Write whichever degree you     |  |  |
|--------------------------------|--|--|
| are basing your application on |  |  |
| (usually the one you just      |  |  |
| graduated from, unless you     |  |  |
| are basing your application on |  |  |
| a previously earned STEM       |  |  |
| degree.)                       |  |  |
|                                |  |  |

What is your employer's name as listed in E-Verify?

Make sure to check with your employer about this information!

What is your employer's E-Verify company identification number or a valid E-Verify client company identification number?

VERY IMPORTANT: THIS IS NOT THE EIN (employment verification number). The E-verify number is SEPARATE and different!

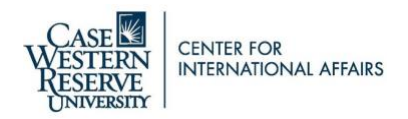

## Select "Renewal of permission to accept employment".

What is your reason for applying?

| $\bigcirc$ | Initial | permission | to | accept | empl  | ovment   |
|------------|---------|------------|----|--------|-------|----------|
| $\smile$   | mulai   | permission | ιu | accept | cinpi | o y ment |

| 0 | Replacement of lost, stolen, or damaged         |
|---|-------------------------------------------------|
|   | employment authorization document or correction |
|   | of my employment authorization document NOT     |
|   | DUE to US Citizenship and Immigration Services  |
|   | error                                           |

Renewal of permission to accept employment

Have you previously filed Form I-765?

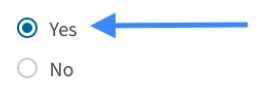

The next sections in the application will ask information about you. You will need your I-94, passport, and I-20, an SSN to complete the immigration information section.

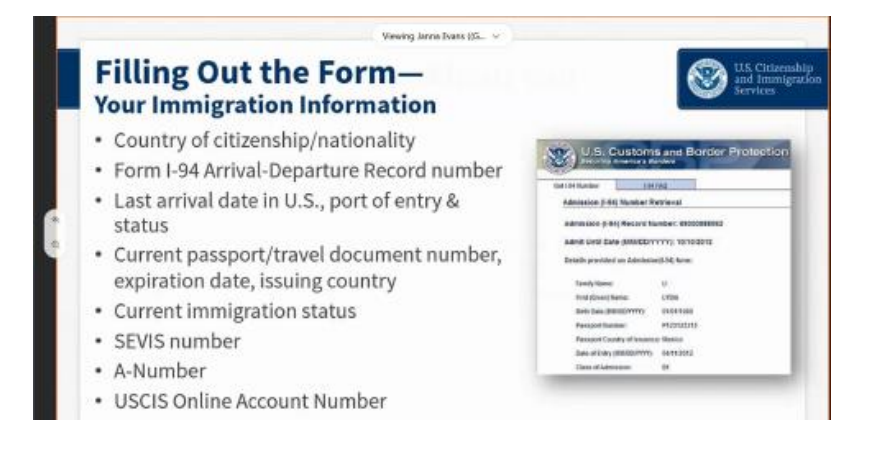

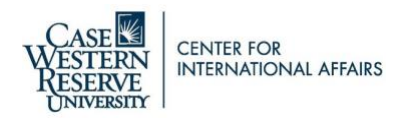

## For the government-issued photo ID, upload the biographical page from your passport.

For the Institution Accreditation, you may not necessarily need to upload anything. You only need to provide this if you are filing for a STEM OPT extension based on a previously earned STEM degree.

#### Institution Accreditation

Upload evidence that the institution that granted your STEM degree is currently accredited by the U.S. Department of Education and certified by the Student Exchange and Visitor Program (SEVP), if this STEM OPT extension is based on a previously earned STEM degree.

File requirements

- Clear and readable
- Accepted file formats: JPG, JPEG, PDF, TIF or TIFF
- No encrypted or password-protected files
- If your documents are in a foreign language, upload a full English translation and the translator's certification with each original document.
- Upload no more than five documents at a time
- Accepted file name characters: English letters, numbers, spaces, periods, hyphens, underscores, and parentheses
- Maximum size: 6MB per file

Choose or drop files here to upload You do not need to upload anything unless you are -applying based on a previously earned STEM OPT degree! Click NEXT without uploading anything.

If you are applying based on a previously earned STEM degree, please contact your previous institution's ISS office.

Back

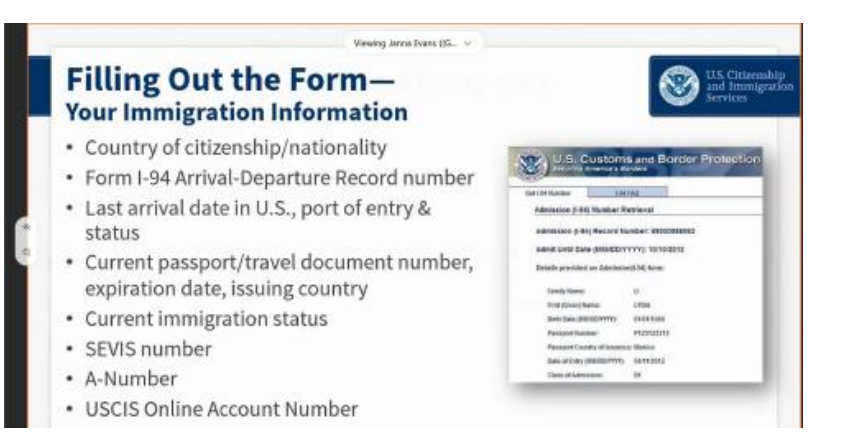

Next

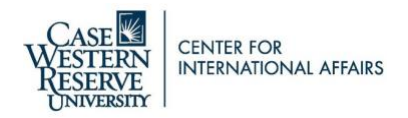

Once you have your STEM OPT I-20, you must print it and physically sign it using blue ink. The printed, signed copy of your I-20 must then be scanned and uploaded through the e-filing system. This scanned copy that you create to upload does not need to be a color scan.

## Note: Do not electronically sign or insert a digital signature on your I-20. Your application will be denied if you do this.

Review the formatting requirements required for your uploads. It is your responsibility to format and upload all of your documents properly according to USCIS' instructions. Your application will be denied if it is not complete and compliant.

![](_page_8_Picture_5.jpeg)

If you use a scanner/copier, you will be creating documents. Documents must be in PDF, JPG/JPEG, or TIF/TIFF formats only. Photos taken with a camera must be formatted as a JPG/JPEG or PNG only. When naming your documents, use English only. Characters in other language will cause your file to be rejected. The only characters accepted in your titles are periods [.]; hyphens [-]; underscores [\_] or parentheses [()]. Do not use any special characters.

Examples of proper formatting are: FamilyName\_FirstName\_OPTI20.pdf FamilyName\_FirstName\_Passport.jpg

**ISS highly recommends scanning your documents from a scanner/copier and uploading** "clean" clearly-legible PDFs that are free of shadows and show nothing in the "background" – no fingers, tabletops, other paperwork, etc. ISS does not recommend that you take pictures of your documents.

![](_page_9_Picture_0.jpeg)

![](_page_9_Figure_2.jpeg)

Before moving to payment, the application will check for errors and notify you if you may need to edit your response.

Note: Errors will NOT be checking your answers for accuracy – you alone must make sure that the data you provide in your application is correct. If you want help reviewing your I-765, click "view draft snapshot" to generate a draft that an ISS advisor can review with you for <u>completeness only</u> before you e-file your application. You can e-mail the pdf to international@case.edu

An "error" simply means that you may have missed something on the application or formatted something incorrectly. If an error is highlighted in red, it must be corrected before you can submit your application. A "yellow" error calls your attention to something that may need correction. Review everything to make sure that your information is correct. If it is, you can submit without changing your response.

![](_page_10_Picture_0.jpeg)

![](_page_10_Picture_2.jpeg)

Once you have completed the forms; uploaded all evidence; checked for any errors; reviewed your STEM OPT I-20, signed it, and scanned it to upload, you can move on to electronically sign your I-765. They system will direct you to pay.gov to pay your USCIS application fee. You may pay by bank transfer (ACH) or via a debit/credit card issued by a U.S. bank. The U.S. billing address provided must match the details on your bank/credit card account.

![](_page_11_Picture_0.jpeg)

![](_page_11_Picture_2.jpeg)

Make sure that you have successfully completed submission. A confirmation will display on the screen and you will immediately get a receipt notice with your case number. Click on **"Go to my cases,"** then click on **"Documents,"** to download and save a copy for your records.

![](_page_12_Picture_0.jpeg)

![](_page_12_Picture_2.jpeg)

Once you submit your application, you can check on your application for updates. Please be aware that the updates are standardized and there are only a few updates reported as your application progresses through processing.

## Note: If at any time you receive a Request for Evidence (RFE) from USCIS, please contact ISS so that an advisor can assist you.

When USCIS produces your EAD, you should be able to check on its delivery status.

Note: If you use ISS' address for delivery, your mail first goes to the university's central mailroom. It takes time for all mail to be sorted before it reaches its destination on campus. USCIS systems may indicate that your EAD has been delivered, but until ISS contacts you about having received your mail at Tomlinson 143, it has not been delivered to ISS.

If you have any questions, you can view the <u>STEM OPT presentation</u> at any time, e-mail ISS at <u>international@case.edu</u>, and attend advising hours online Monday, Tuesday, Thursday, Friday from 11am-1pm EST at <u>this link</u> or in person in Tomlinson 143 from 1pm-3pm EST.